## СЭМД Контрольная карта диспансеризации (профилактического осмотра)

В Системе реализована возможность по формированию СЭМД "Контрольная карта диспансеризации (профилактического осмотра)" в формате (PDF / A-1).

СЭМД может быть сформирован на основе сведений карты диспансеризации или карты профилактического осмотра взрослого населения.

## Формирование СЭМД на основе сведений карты профилактического

## осмотра взрослого населения

Примечание – В Системе предварительно должны быть выполнены условия:

- для пациента должна быть открыта карта профосмотра;
- в карте профосмотра должны быть оформлены результаты всех, предусмотренных в рамках профосмотра, направлений на осмотры /консультации/исследования для прохождения у профильных медицинских специалистов, кроме итогового по профосмотру приема у терапевта;
- пациент по возрасту и другим параметрам не должен подходить под прохождение диспансеризации в текущем году.

Краткая последовательность действий пользователя АРМ врача поликлиники для формирования СЭМД "Контрольная карта диспансеризации (профилактического осмотра)" и его корректной отправки в РЭМД ЕГИСЗ:

- откройте ЭМК пациента;
- нажмите кнопку "Диспансеризация/профосмотры" и выберите пункт "Пройти Профосмотр" напротив Ф.И.О. пациента. Отобразится форма "Профосмотр взрослого населения";

| Профосмотр взрослого населени                     | я                  |            |         | ድ           | ۰.     | :      |
|---------------------------------------------------|--------------------|------------|---------|-------------|--------|--------|
| > Информированное добровольное                    | согласие           |            | C       | Согласие по | лучено |        |
| > Дополнительное анкетирование                    |                    |            |         |             |        | ٥      |
| > Опрос (анкетирование)                           |                    |            |         |             | 1      | •      |
| > Антропометрия                                   |                    |            |         |             |        |        |
| > Артериальное давление                           |                    |            |         |             |        |        |
| > Измерение внутриглазного давле                  | ния                |            |         |             |        |        |
| > Сердечно-сосудистый риск                        |                    |            |         |             |        |        |
| > Заболевания                                     |                    |            |         |             |        |        |
| > Факторы риска                                   |                    |            |         |             |        |        |
| <ul> <li>Направления на исследования (</li> </ul> | 9                  |            |         |             |        | •      |
| > Прием (осмотр) врача-терапевта                  |                    |            |         |             | 7      | ā, - ¢ |
| > Результаты профилактического о                  | смотра             |            |         |             |        |        |
|                                                   |                    |            |         |             |        |        |
| ДИАГНОЗЫ ИССЛЕДОВАНИЯ                             | нетрудоспособность | мониторинг | рецепты | ФАЙЛЫ       | CO     | ГЛАСИЯ |

 убедитесь, что в разделах "Направления на исследования", "Антропометрия", "Артериальное давление", "Измерение внутриглазного давления", "Сердечно-сосудистый риск" и проч. карты профилактического осмотра имеются результаты по всем предусмотренным в рамках профилактического осмотра направлениям на осмотры/исследования, если пациент давал на них согласие;

 нажмите кнопку "Выбрать из шаблона" напротив наименования раздела "Прием (осмотр) врача-терапевта" формы "Профосмотр взрослого населения". В открывшейся форме выберите шаблон приема (осмотра) терапевта, заполните поля шаблона приема (осмотра) терапевта;

- раскройте раздел "Результаты профилактического осмотра" на форме "Профосмотр взрослого населения". Выберите группу здоровья (I, II, IIIа или III6), заполните другие обязательные (выделенные особо) и необязательные поля (при необходимости) на форме "Профосмотр взрослого населения".
- нажмите кнопку "Завершить профосмотр". Профилактический осмотр будет завершен;
- нажмите кнопку "Подписать документ" 🔀 напротив наименования формы "Профосмотр взрослого населения". Отобразится форма "Подписание данных ЭП". На форме будут отображаться наименования двух документов:
  - "Контрольная карта диспансеризации (профилактических медицинских осмотров)";
    - "Сведения о результатах диспансеризации или профилактического медицинского осмотра".

| П  | одписание данных ЭП                  |                |        |                          |                            | 3   | ?    | × |
|----|--------------------------------------|----------------|--------|--------------------------|----------------------------|-----|------|---|
|    | Документ                             | Номер          | Дата   | Ϋ́                       | Роль при подписании:       |     |      |   |
|    | Сведения о результатах диспансеризац | 20930000112308 | 03.12  | .2021                    | Врач                       |     |      | • |
|    | Контрольная карта диспансеризации (п | 20930000112308 | 03.12  | .2021                    | Сотрудник и его должность: |     |      |   |
|    |                                      |                |        |                          | 1112. КУКУНИНН             |     |      | • |
|    |                                      |                |        |                          | Сертификат:                |     |      |   |
|    |                                      |                |        |                          |                            |     | ~    | ٥ |
|    |                                      |                |        |                          |                            |     |      |   |
|    |                                      |                |        |                          |                            |     |      |   |
|    |                                      |                |        |                          |                            |     |      |   |
|    |                                      |                |        |                          |                            |     |      |   |
|    |                                      |                |        |                          |                            |     |      |   |
|    |                                      |                |        |                          |                            |     |      |   |
| Вы | брано 2 документа                    |                |        |                          |                            |     |      |   |
|    |                                      |                | OTMEHA | ПРЕДВАРИТЕЛЬНЫЙ ПРОСМОТР |                            | юдп | ИСАТ | ь |

- заполните поля "Роль при подписании", "Сотрудник и его должность", "Сертификат" на форме "Подписание данных ЭП", если они не были заполнены по умолчанию нужными значениями;
- убедитесь, что по документу "Контрольная карта диспансеризации (профилактических медицинских осмотров)" на форме "Подписание данных ЭП" установлен флаг. Нажмите кнопку "Подписать". Отобразится форма "ПИН-код" (или аналогичная ей), если сертификат ЭП защищен вводом пароля;
- введите пин-код (или пароль), нажмите кнопку "Ок". Документ ("Контрольная карта диспансеризации (профилактических медицинских осмотров)") будет подписан ЭП медицинским специалистом. Кнопка "Подписать документ" изменит вид.

В результате указанных действий сформируется СЭМД "Контрольная карта диспансеризации (профилактического осмотра)".

Для отправки сформированного СЭМД "Контрольная карта диспансеризации (профилактических медицинских осмотров)" в РЭМД ЕГИСЗ его необходимо подписать с использованием электронной подписи от лица МО.

Информация о подписании СЭМД от лица МО приведена в Руководстве администратора "В работе Руководство администратора Сервис автоматизированного информационного взаимодействия с подсистемой РЭМД ЕГИСЗ ТЗР 2021".

## Формирование СЭМД на основе сведений карты диспансеризации

Примечание – В Системе предварительно должны быть выполнены условия:

- пациент по возрасту и другим параметрам должен подходить под прохождение диспансеризации в текущем году;
- для пациента должна быть открыта карта диспансеризации;
- в карте диспансеризации должны быть оформлены результаты всех, предусмотренных в рамках диспансеризации, направлений на осмотры/консультации/исследования для прохождения у профильных медицинских специалистов, кроме итогового по диспансеризации приема у терапевта.

Краткая последовательность действий пользователя АРМ врача поликлиники для формирования СЭМД "Контрольная карта диспансеризации (профилактического осмотра)" и его корректной отправки в РЭМД ЕГИСЗ:

• откройте ЭМК пациента;

 нажмите кнопку "Диспансеризация/профосмотры" и выберите пункт "Пройти Диспансеризацию" напротив Ф.И.О. пациента. Отобразится форма "Карта диспансеризации взрослого населения";

| АРМ врача поликлиники (ExtJS 6) / ГКБ 21 (1) / ТЕРАПЕВТИЧЕСКИ | й ПРИЕМ ГБ. пол-ка / Врач-терапевт 🗸 🥵 🛤                                                                                      | <b>@</b> : |
|---------------------------------------------------------------|----------------------------------------------------------------------------------------------------|------------|
| журнал 🔄 АБДЕЕВ Р. Р. 💍                                       | 📰 Оставить от                                                                                                    | зыв        |
| > 🚨 Абдеев 06.04.1973 (48 л                                   | er) 🛕 i* 茨 萨 / 代 读 V 🛞 輝 🖉                                                                                                    | Р н        |
| Группа - Период - Фильтр - Быстрый поиск Q С                  | Карта диспансеризации взрослого населения                                                                                     | ] + - I    |
| <ol> <li>Сигнальная информация</li> </ol>                     | > Дополнительное анкетирование                                                                                                | •          |
| 12.03.21 🗛 🛛 Карта диспансеризации                            | > Антропометрия Васильева Е. • ГКБ 21 (1) • Fri Mar 12 2021 00:00:00 GMT+0300 (Москва, стандартное время)                     | ¢          |
| ГКБ 21 (1)                                                    | Артериальное давлениеВасильева Е. • ГКБ 21 (1) • Fri Mar 12 2021 00:00:00 GMT+0300 (Москва, стандартное<br>росси)             |            |
| 28.06.20                                                      | > Измерение внутриглазного давления Васильева Е. • ГКБ 21 (1) • 12.03.2021                                                    | ٥          |
| ГКБ 21 (1)                                                    | У Индивидуальное профилактическое консультирование Васильева Е. • ГКБ 21 (1) • 12.03.2021                                     | ٥          |
| 29.07.19 А Карта диспансеризации                              | > Сердечно-сосудистый риск 0% (низкий)Кукунинн В.В. • ГКБ 21 (1) • Тие Dec 07 2021 00:00:00 GMT+0300<br>(Моские, отринование) |            |
| 29.07.19 FK5 21 (1)                                           | > Направления на исследования 6                                                                                               | •          |
| А о Карта диспансеризации :                                   | > Результаты исследований                                                                                                    |            |
| 22.10.18 ГКБ 21 (1)                                           | Прием(осмотр) врача-терапевтакукунинн В.В. • ГКБ 21 (1) • Tue Dec 07 2021 00:00:00 GMT+0300 (Москва,<br>Станартное сроим)     |            |
| 20.03.17 🕒 о Диагноз не установлен :                          | > Заболевания                                                                                                    |            |
| ГКБ 21 (1)                                                    | > Факторы риска                                                                                                    |            |
| А в Карта диспансеризации :                                   | <ul> <li>Результаты диспансеризации</li> </ul>                                                                                |            |
| 1.03.17 ГКБ 21 (1)                                            |                                                                                                    | - 1        |
| 24 10 16 🗛 Карта диспансеризации                              | Группа здоровья                                                                                                    | - 1        |
| 24.10.16 ГКБ 21 (1)                                           | 1 II IIIa III6                                                                                                    |            |
|                                                               | ЗАВЕРШИТЬ ДИСПАНСЕРИЗАЦИЮ ПЕРЕВЕСТИ НА ВТОРОЙ ЭТАП                                                                            |            |
| Показать архивные данные                                      |                                                                                                    |            |
| Внешние ЭМД                                                   | ДИАГНОЗЫ ИССЛЕДОВАНИЯ НЕТРУДОСПОСОБНОСТЬ МОНИТОРИНГ РЕЦЕПТЫ Ф                                                                 | райлы      |

- убедитесь, что в разделах "Направления на исследования", "Антропометрия", "Результаты исследований", "Артериальное давление", "Измерение внутриглазного давления", "Сердечно-сосудистый риск" и проч. карты диспансеризации имеются результаты по всем предусмотренным в рамках диспансеризации направлениям на осмотры/исследования;
- нажмите кнопку "Выбрать из шаблона" напротив наименования раздела "Прием (осмотр) врача-терапевта" формы "Карта диспансеризации взрослого населения". В открывшейся форме выберите шаблон приема (осмотра) терапевта, заполните поля шаблона приема (осмотра) терапевта;
- раскройте раздел "Результаты диспансеризации" на форме. Выберите группу здоровья (I, II, IIIа или IIIб), заполните другие обязательные (выделенные особо) и необязательные поля (при необходимости) на форме "Карта диспансеризации взрослого населения".
- нажмите кнопку "Завершить диспансеризацию" или "Перевести на второй этап" (в зависимости от установленной группы здоровья и этапа прохождения диспансеризации). Этап диспансеризации или диспансеризация будет завершен;
- нажмите кнопку "Подписать документ" R напротив наименования формы "Карта диспансеризации взрослого населения" в рамках активного этапа диспансеризации. Отобразится форма "Подписание данных ЭП". На форме будут отображаться наименования двух документов:
  - "Контрольная карта диспансеризации (профилактических медицинских осмотров)";
  - "Сведения о результатах диспансеризации или профилактического медицинского осмотра".

| П  | одписание данных ЭП                  |                |               | S                          |   |
|----|--------------------------------------|----------------|---------------|----------------------------|---|
| ~  | Документ                             | Номер          | Дата 🛧        | Роль при подписании:       |   |
| ~  | Сведения о результатах диспансеризац | 20930000112308 | 03.12.2021    | Врач                       |   |
| ~  | Контрольная карта диспансеризации (п | 20930000112308 | 03.12.2021    | Сотрудник и его должность: |   |
|    |                                      |                |               | 1112. КУКУНИНН             |   |
|    |                                      |                |               | Сертификат:                |   |
|    |                                      |                |               |                            |   |
|    |                                      |                |               |                            |   |
|    |                                      |                |               |                            |   |
|    |                                      |                |               |                            |   |
|    |                                      |                |               |                            |   |
|    |                                      |                |               |                            |   |
|    |                                      |                |               |                            |   |
| Вы | брано 2 документа                    |                |               |                            |   |
|    |                                      |                | ОТМЕНА ПРЕДВА | РИТЕЛЬНЫЙ ПРОСМОТР ПОДП    | 1 |

- заполните поля "Роль при подписании", "Сотрудник и его должность", "Сертификат" на форме "Подписание данных ЭП", если они не были заполнены по умолчанию нужными значениями;
- убедитесь, что по документу "Контрольная карта диспансеризации (профилактических медицинских осмотров)" на форме "Подписание данных ЭП" установлен флаг. Нажмите кнопку "Подписать". Отобразится форма "ПИН-код" (или аналогичная ей), если сертификат ЭП защищен вводом пароля;
- введите пин-код (или пароль), нажмите кнопку "Ок". Документ ("Контрольная карта диспансеризации (профилактических медицинских осмотров)") будет подписан ЭП медицинским специалистом. Кнопка "Подписать документ" изменит вид.

В результате указанных действий сформируется СЭМД "Контрольная карта диспансеризации (профилактического осмотра)".

Для отправки сформированного СЭМД "Контрольная карта диспансеризации (профилактических медицинских осмотров)" в РЭМД ЕГИСЗ его необходимо подписать с использованием электронной подписи от лица МО.

Информация о подписании СЭМД от лица МО приведена в Руководстве администратора "В работе Руководство администратора Сервис автоматизированного информационного взаимодействия с подсистемой РЭМД ЕГИСЗ ТЗР 2021".